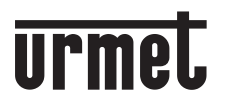

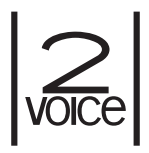

Mod. 1717

# ПАСПОРТ

МОНИТОР 7" MODO 2VOICE

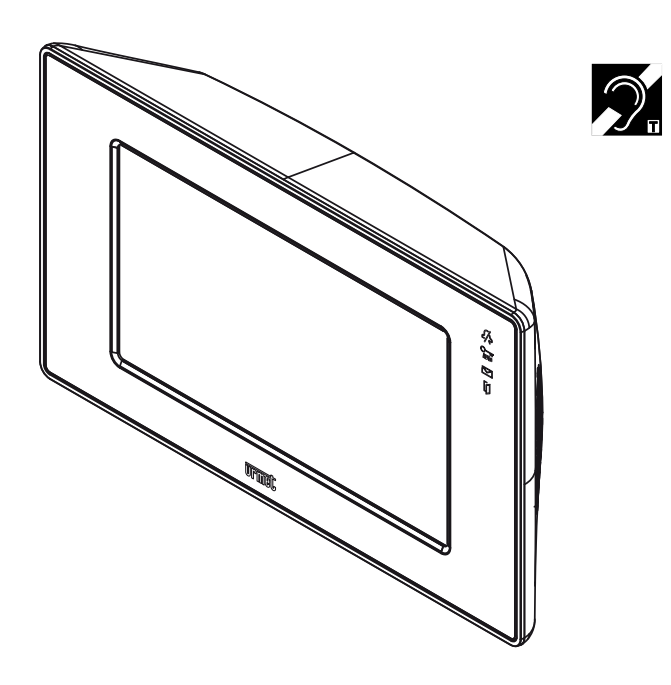

Абонентский монитор MODO 1717/12Н предназначен для использования в системе Urmet 2Voice.

### 1. ОПИСАНИЕ И ХАРАКТЕРИСТИКИ

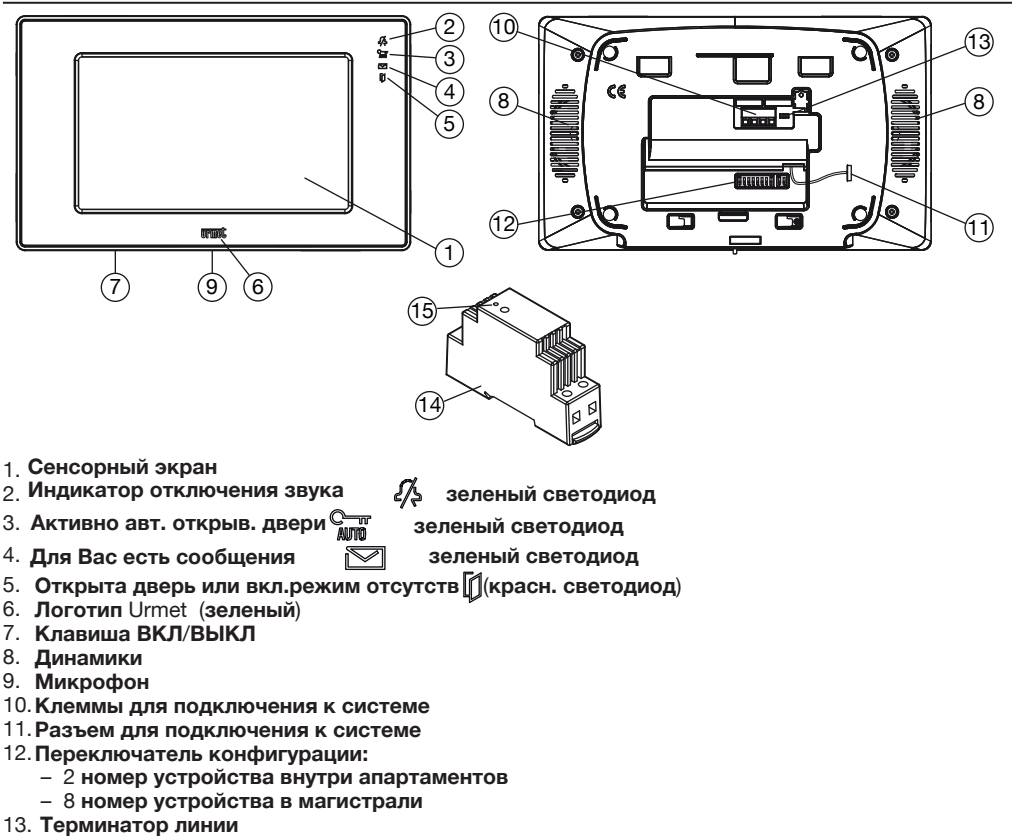

- 14. Блок питания
- 15. Индикатор правильной работы устройства

# 1.1 ОПИСАНИЕ КЛЕММ

| 0      | LINE IN Подключение к системной шине |                                                           |  |
|--------|--------------------------------------|-----------------------------------------------------------|--|
| 00     | LINE O                               | UT Подключение к следующему устройству для входа / выхода |  |
| 0<br>0 | V+<br>V- }                           | Клеммы для внешнего источника питания (обязательно)       |  |
| 0<br>0 | S+<br>S- }                           | Повтор вызова                                             |  |

- $\left[ \begin{smallmatrix} \bigcirc \\ \bigcirc \end{smallmatrix} \right]$  РАNIС Вход для кнопки паники
  - СР+ СР- Клеммы клавиши этажного звонка
  - Видеодомофон снабжен встроенным устройством для слабослышащих (ILA).

0

# 2. УСТАНОВКА

- Дополнительный блок питания должен быть установлен на сервисной панели (или внутри монитажного шкафа) на DIN-рейке. Макс. длина соединительных кабелей между источником питания и видеодомофоном должна быть менее 20 м.
- Прикрепите кронштейн к стене, используя коробку 503 и прилагаемые винты или коробку Ø 60 с подходящими винтами.

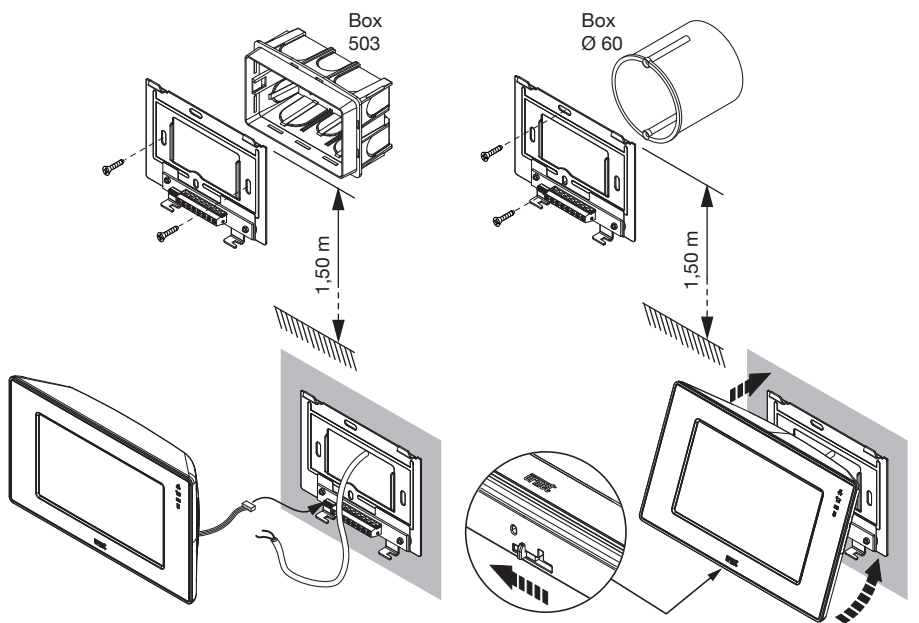

- Настройте программные dip-переключатели.
- Подключите к клеммной колодке провода кнопки паники, дополнительного звонка, клавиши этажного звонка и питания от внешнего блока питания.
- Подключите провода системной шины к клеммным колодкам LINE IN и LINE OUT.
- Закрепите монитор на кронштейне и заблокируйте его, перемещая монтажный крюк влево.
- Включите местное питание электросети.

### 2.1 НАСТРОЙКА ПРОГРАММНЫХ ПЕРЕКЛЮЧАТЕЛЕЙ

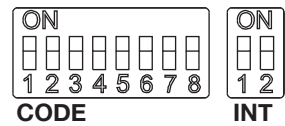

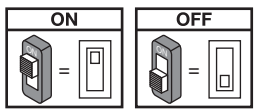

Заводсике настройки: конфигурация по умолчанию для всех

видеодомофонов: USER = 127

INTERNAL CODE = 0

Поэтому для правильной работы системы всегда обращайте внимание на dip-переключатели, чтобы настроить их с правильным значением.

Для настроек dip-переключателя см. Руководство по системе, поставляемое с источником питания Ref. 1083 / 20А.

#### СОДЕ: номер устройства в магистрали.

Установите число от 0 до 127, в соответствии со следующими правилами:

- В магистрали не должно быть квартир с одинаковым кодом пользователя.
- Если в одной квартире есть несколько мониторов, они должны иметь одинаковый код.
- Коды пользователей одной и той же магистрали должны быть последовательными.

Чтобы установить желаемый код, используйте dip-переключатели от 2 до 8 (2 = самый старший бит - 8 = менее значительный бит); dip-переключатель 1 должен быть установлен в положение OFF.

#### INT: внутренний код квартиры.

- Установите число от 0 до 3. в соответствии со следующими правилами:
- Если в квартире есть только один монитор, то внутренний код должен быть установлен в 0.
- В квартирах можно подключить до 4 аудио/видео устройств параллельно с одним и тем же кодом пользователя и разными внутренними кодами.

Внутренний код идентифицирует каждую станцию того же пользователя. Это означает, что внутренние вызовы могут быть адресованы единому внутреннему коду в той же квартире. В случае внутренних звонков в разные квартиры, в случае звонков, поступающих с панелей вызова, и в случае вызова от кнопки звонка, всегда звонят все абонентские устройства в квартире. Рассмотрим также следующую информацию: После получения вызова устройство с кодом 0 немедленно звонит; устройства 1, 2 и 3

- звонят последовательно.
- Если вызов поступает от панели вызова с видеокамерой, монитор 0 отображает изображение с камеры, тогда как мониторы 1, 2 и 3 только звонят.

Однако, если на любом мониторе с кодом 1,2,3 нажать клавишу 🖤 то изображение с камеры будет выводиться на экран монитора.

Эта функция доступна, только если установлен дополнительный блок питания.

### 2.2 УСТАНОВКА ПЕРЕМЫЧКИ ТЕРМИНАЦИИ ЛИНИИ

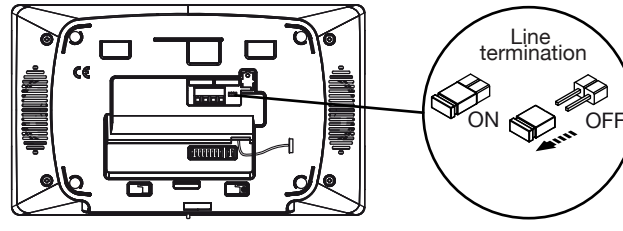

На видеодомофоне имеется перемычка, которая позволяет включать схему окончания линии. Переключатель должен быть активирован на всех устройствах, установленных в конце линии, которые не имеют подключения от клемм LINE OUT:

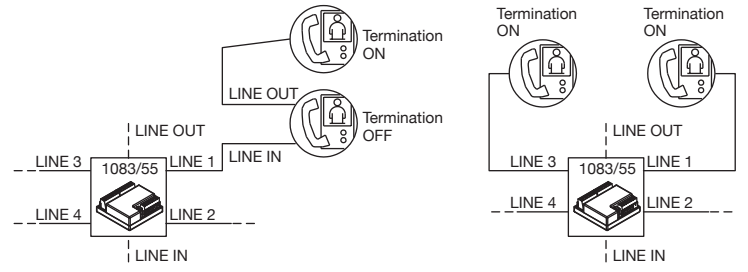

# 2.3 УХОД ЗА УСТРОЙСТВОМ

Чтобы очистить видеодомофон, аккуратно протрите экран влажной тканью.

### 3.1 ПРИЕМ ВЫЗОВА

После входящего вызова станция апартаментов звонит с настроенной согласно источнику вызова мелодией :

- От главной панели вызова
- От дополнительной панели вызова
- Интерком
- Этажный звонок
- Вызов от пульта консьержа

Во время связи можно получить доступ к некоторым функциям главного меню. Для доступа к этим функциям нажмите кнопку в верхней левой части.

Доступны следующие функции:

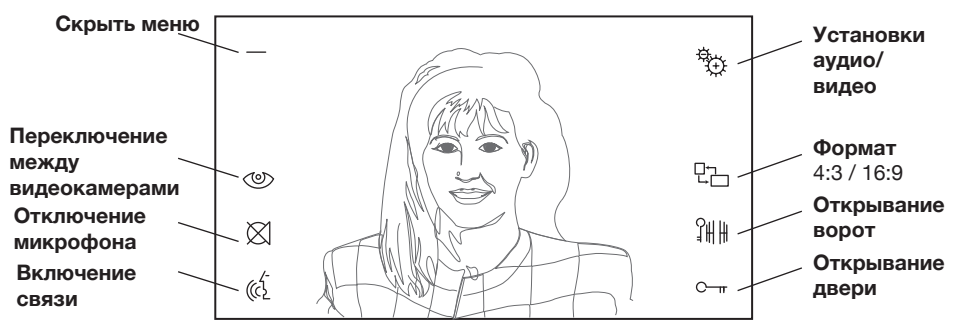

При поступлении вызова от панели вызова всегда можно активировать электрический замок двери, не активируя связь.

🎝 В случае вызовов от панели вызова, внутренних вызовов или звонков, поступающих с коммутатора консьержа, некоторые функции могут быть недоступны.

# 3.2 ФУНКЦИЯ ПЕРЕКЛЮЧЕНИЯ ИЗОБРАЖЕНИЯ С КАМЕР

Если в квартире есть несколько устройств, то они поочередно звенят. Если вызов поступает с видео панели вызова, то монитор с внутренним кодом пользователя 0 управляет также показывает изображение, а на других устройствах отображается иконка

При нажатии на данную иконку во время поступления вызова на экран монитора будет выводиться изображение с камеры.

Если в режиме активации устройства нажать (0) до изображение будет переключаться

циклично между всеми активными камерами доступными в системе для данного монитора. Используйте atдля активации монитора.

# **3.3 OTBET HA BU3OB**

Нажатием клавиши , пользователь устанавливает соединение с вызывающим абонентом. Значок индикатора клавиши начинает мигать. При повторном нажатии клавиши соединение разрывается.

# 3.4 ОТКРЫВАНИЕ ЗАМКА

После того, как звонок получен от панели вызова или во время связи с панелью вызова, дверь или ворота можно открыть, нажав кнопки С—⊤ и дща соответственно. Если панели вызова снабжены датчиком открытой двери (а сервис отсутствия на месте не активен, то светодиод индикатора может указывать открыта дверь или нет: светодиод загорается, если открытая дверь является главной, и мигает, если открытая дверь является вторичной.

# 3.5 ОТКЛЮЧЕНИЕ МИКРОФОНА

Когда разговор устанавливается с любым системным устройством, микрофон домофона можно временно отключить, нажав кнопку (), которая начинает мигать; можно слышать звуковой сигнал, поступающий с другого устройства, в то время как он не может слышать аудиосигнал с видеодомофона. При повторном нажатии кнопки () связь становится снова двунаправленная.

# 3.6 ДОПОЛНИТЕЛЬНЫЙ ЗВОНОК

Видеодомофон снабжен двумя контактными выводами (S +, S-) для подключения дополнительного звонка или реле Urmet. Этот звонок активируется любым вызовом , поступающим на монитор.

# 3.7 РЕГУЛИРОВКИ АУДИО/ВИДЕО ВО ВРЕМЯ ВЫЗОВА

При приеме вызова или во время разговора могут быть выполнены некоторые настройки аудио / видео: Нажмите кнопку 🖗 и появится следующий экран

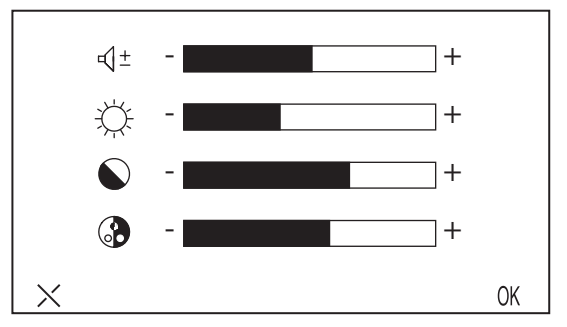

В случае вызова с панели вызова это меню будет отображаться поверх изображения, поступающего от камеры панели вызова, в то время как в случае вызова Интерком или звонков с коммутатора консьержа будет доступна только панель регулировки громкости громкоговорителя.

- Выберите нужное значение с помощью кнопок + и возле панели каждого параметра:
  - ц ±Громкость динамика,
  - 🄆 Яркость
  - 🔊 Контрастность
  - 🚷 Цвет
- Нажмите ОК для подтверждения или Х для отмены установок.

# 3.8 ВЫЗОВ ОТ КЛАВИШИ ЗВОНКА

Видеодомофон снабжен двумя контактными выводами (CP + и CP-) для подключения кнопки звонка. Когда кнопка нажата видеодомофон подает сигнал вызова в соответствии с мелодией звонка, выбранной пользователем; экран не включается. Если у пользователя несколько параллельных абонентских устройств, подключите эту кнопку только к одному. Устройства будут звонить последовательно.

### 3.9 ИНТЕРКОМ И СПЕЦИАЛЬНЫЕ ФУНКЦИИ

Можно вызывать другие квартиры внутри одной магистрали или другие устройства внутри апартаментов или активировать специальные функции.

После включения монитора клавишей (7), при нажатии клавиши

появится следующий экран:

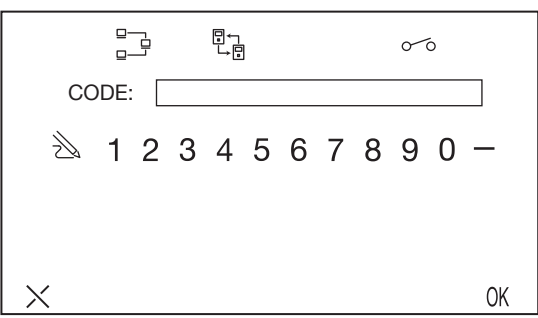

#### В верней части экрана выберите тип вызова:

- Internal call = : вызов внутри апартаментов
- Special request 0. : команда декодеру специальных функций

#### ВЫЗОВ УСТРОЙСТВА ВНУТРИ КВАРТИРЫ

Нажмите \_\_\_\_, введите номер вызываемой станции (от 0 до 3) и подтвердите кнопкой ОК.

Если пользователь не отвечает в течение настроенного тайм-аута, монитор отключается.

#### ВЫЗОВ ДРУГОЙ КВАРТИРЫ

Нажмите 민금 введите код пользователя, который вызывается (от 0 до 127), и подтвердите нажатием кнопки ОК.

Если пользователь не отвечает в течение настроенного тайм-аута, монитор отключается. АКТИВАЦИЯ СПЕЦИАЛЬНЫХ ФУНКЦИЙ

Нажмите об введите номер специальной службы (от 0 до 250), и подтвердите с помощью кнопки ОК. Номер используется для активации одного или нескольких контактов специального декодера системы.

#### ВЫБОР КОДА ИЗ СПИСКА

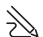

Коды можно вводить вручную, иначе можно получить доступ к каталогу, нажав кнопку. В этом случае, чтобы отправить вызов или активировать специальный декодер, выберите пользователя из тех, которые включены в каталог, и нажмите ОК.

Если система занята, видеодомофон издаст предупредительный сигнал.

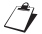

Вызов Интерком только АУДИО.

### 3.10 РАБОТА С УСТРОЙСТВАМИ ДЛЯ СЛАБОСЛЫШАЩИХ

Видеодомофон оснащен устройством, которое позволяет людям с нарушениями слуха носить слуховой аппарат, чтобы услышать абонента, говорящяго с панели вызова или с другого видеодомофона в случае внутренних вызовов. Устройство способно взаимодействовать со слуховыми аппаратами с функцией «Т» на расстоянии около 20 см.

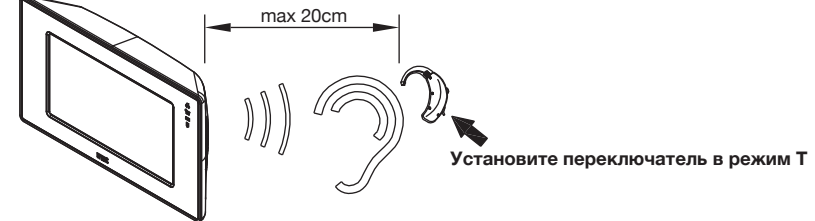

### 4. ГЛАВНОЕ МЕНЮ

Включите видеодомофон, нажав кнопку (7), чтобы открыть главное меню:

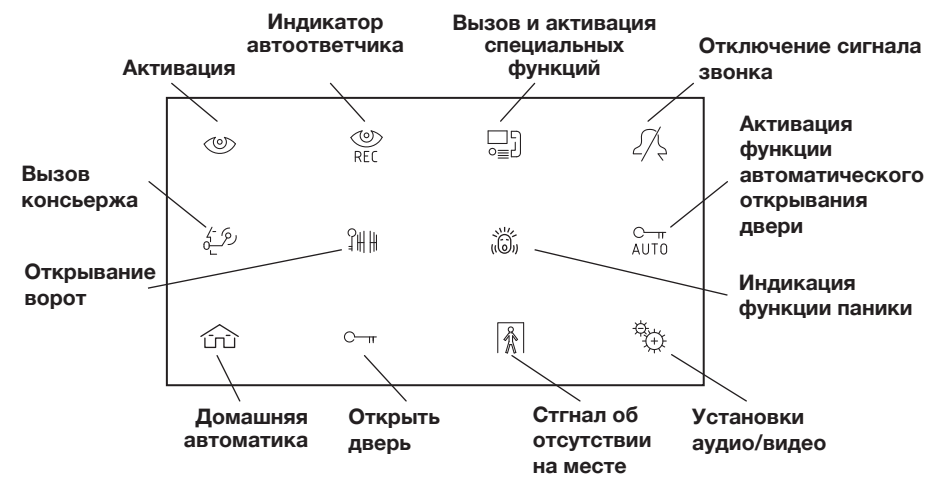

### 4.1 АКТИВАЦИЯ

Функция активации позволяет видеть на экране изображение с системных камер. Когда система в режиме ожидания нажмите () и ждите пока изображение не появится на экране. (первое отображаемое изображение приходит от панели вызова с номером 0; нажмите снова кнопку () для переключения к следующим модулям.

Аудио канал активируется кнопкой ( аудио и видео связь устанавливается с панелью вызова, при повторном нажатии на клавишу ( функция активации отключается.

Функция активации не может быть выполнена, если магистраль уже находится в режиме разговора. Если функция активируется, когда магистраль уже находится в режиме разговора, видеодомофон выдает тональный сигнал предупреждения. Во время активации все функции, доступные во время обычного разговора после вызова, будут также активны.

### 4.2 ВЫЗОВ КОНСЬЕРЖА

Эта функция позволяет установить связь с коммутатором консьержа: нажмите кнопку, отправить вызов на коммутатор. Если в течение 10 секунд не будет ответа на вызов, видеодомофон выдает тональный сигнал предупреждения, и вызов будет сохранен в коммутаторе.

🕗 Вызов консьержа только аудио.

# 4.3 СИГНАЛ "ПАНИКА"

Нажмите 👸 чтобы активировать функцию. Когда пользователь нажимает кнопку, запрос помощи направляется на коммутатор консьержа.

### 4.4 ОТКЛЮЧЕНИЕ СИГНАЛА ЗВОНКА

Нажмите // чтобы открыть следующую страницу:

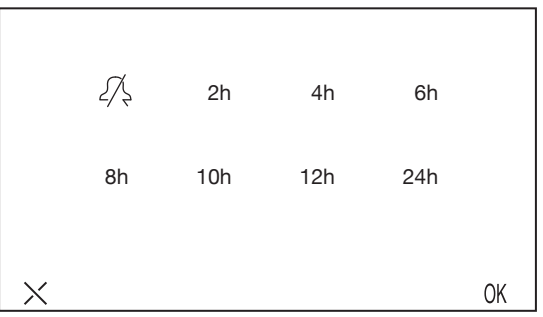

Звонок может быть отключен постоянно или в течение заданного времени: 2, 4, 6, 8, 10, 12 или 24 (часа). Функция MUTE будет автоматически отключена по истечении этого времени.

Нажмите // на этой странице, чтобы включить функцию MUTE на постоянной основе и вернуться на домашнюю страницу.

Чтобы установить MUTE в течение заданного времени, нажмите кнопку, соответствующую требуемому времени, и нажмите ОК для подтверждения.

Функция MUTE, как постоянная, так и временная, может быть деактивирована в любое время, нажатием кнопки 🥂 на домашней странице.

Индикатор // будет включен, если функция MUTE активна.

Функция МUTE будет деактивирована, если монитор МОDO отключен от питания и не будет активирована при возврате питания 🅢 (светодиод выключится).

# 4.5 АВТОМАТИЧЕСКОЕ ОТКРЫВАНИЕ ДВЕРИ

Автоматическая функция разблокировки дверного замка позволяет сразу открыть дверь после приема вызова. Чтобы активировать эту функцию, выберите значок Ст. Когда функция активна, светодиод Ст включается.

# 4.6 ИНДИКАТОР ОТСУТСТВИЯ (Для будущего развития)

Служба индикации отсутствия сигнала позволяет информировать систему об отсутствии людей внутри квартиры. Чтобы активировать эту функцию с видеодомофона с INT = 0, нажмите кнопку

Когда функция активна, светодиод медленно мигает.

# 4.7 АВТООТВЕТЧИК (для будущего развития)

#### Если есть сообщения, то индикатор

Нажмите кнопку MENU.

иедленно мигает. Для записи сообщения:

• Выберите иконку 🔮 и нажмите OK.

Эта функция доступна только в том случае, если система снабжена автоответчиком для видеодомофона.

# 4.8 НАСТРОЙКИ АУДИО/ВИДЕО

Нажмите

#### 🛬 для доступа в следующее меню

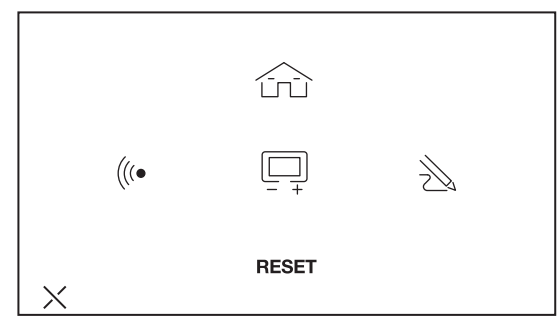

### НАСТРОЙКИ АУДИО

Нажмите

((со, появится следующий экран:

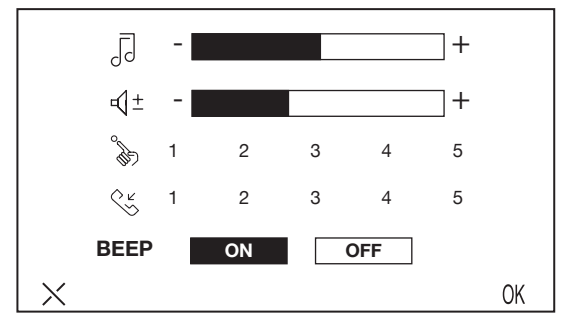

Все настройки, настроенные на этом экране, постоянно сохраняются нажатием кнопки ОК и действительны для всех следующих вызовов. Чтобы удалить настройки, нажмите Х.

# Регулировка уровня громкости звонка Выберите нужное значение с помощью кнопок + и - на ползунке со значком

Регулировка громкости громкоговорителя Выберите нужное значение с помощью кнопок + и - на ползунке со значком ц1 ±.

Выбор тона вызова с панели вызова Нажмите одно из пяти чисел рядом с

💛 чтобы услышать тон звонка

Выбор тона вызова дверного звонка Нажмите одно из пяти чисел рядом с

🖉 чтобы услышать тон звонка.

#### Активация тона при нажатии кнопок

Нажмите кнопку ON или OFF, чтобы включить или отключить звук кнопки. Если функция активна, звуковой сигнал подается каждый раз при нажатии кнопки.

### РЕГУЛИРОВКИ ВИДЕОИЗОБРАЖЕНИЯ

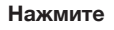

🔲 , появится следующий экран:

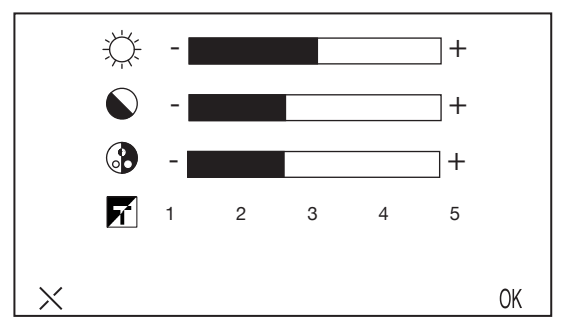

Все настройки, настроенные на этом экране, постоянно сохраняются нажатием кнопки ОК и действительны для всех следующих вызовов. Чтобы удалить настройки, нажмите Х.

#### Регулировка яркости

Выберите значение кнопоками + и - рядом с панелью со значком

#### Регулировка контраста

Выберите значение кнопоками + и - рядом с панелью со значком

#### Регулировка цвета

Выберите значение кнопоками + и - рядом с панелью со значком

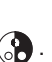

Выбор темы

Нажмите один из пяти номеров рядом с 📅 и картинка заднего фона поменяется в

соответствии с выбранной темой.

### КАТАЛОГ

В каталог видеодомофона (звонки пользователей и специальные вызовы) могут быть включены до 128 вызовов. Чтобы добавить, изменить или удалить элементы из каталога, войдите в соответствующее меню, нажав кнопку

Добавление записи в каталог

Чтобы добавить имя в каталог:

- Нажмите
- 급기+, первая пустая запись из 128 доступных будет отображаться

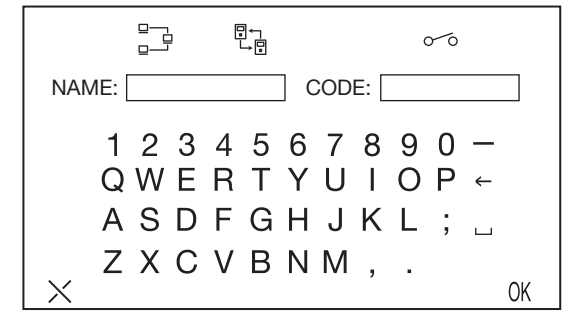

- После выбора записи выберите тип функции, который необходимо настроить, и нажмите ОК; Возможные функции:
  - Внутренний 📴 вызов в пределах апартаментов.
  - Внешний 🗒 вызов за пределами апартаментов, но на одной магистрали.
  - Спецкоманда обос: Команда на декодер специальных функций.
- Введите имя, которое будет назначено для вызова (максимум 16
  - символов) Введите код, который будет назначен вызову
  - Для внутренних вызовов допустимые коды от 0 до 3
  - Для внешних вызовов действительные коды от 0 до 127.
  - Для специальных функций допустимые коды составляют от 0 до 250
- Нажмите ОК для подтверждения или X, чтобы вернуться в предыдущее меню без сохранения записи.

Изменение записи в каталоге

Чтобы изменить запись в каталоге:

- Выберите . ⊒]↔
- Выберите запись, которую нужно изменить.
- После выбора записи выполните действия, описанные в предыдущем абзаце «Добавление записи в каталог».

Удаление записи в каталоге

Чтобы удалить запись в каталоге:

- Выберите . 🛄 –
- Выберите запись для удаления.
- Нажмите ОК для подтверждения или Х, чтобы вернуться в предыдущее меню, не удаляя запись.

### ВОЗВРАТ К ЗАВОДСКИМ НАСТРОЙКАМ

Системный сброс защищен паролем, потому что функция очищает репозиторий и журнал в дополнение к сбросу значений по умолчанию для всех параметров.

- Выберите значок RESET в меню настроек 💬 . На дисплее появится подсказка пароля.
- Введите пароль 1937 и нажмите ОК для подтверждения. На дисплее появится запрос
- подтверждения. Нажмите «ДА», чтобы подтвердить сброс.

### 5. КАЛИБРОВКА СЕНСОРНОГО ЭКРАНА

Если сенсорный экран должен быть откалиброван (если нажатая кнопка не генерирует желаемую функцию), можно выполнить следующую процедуру:

Включите дисплей с помощью кнопки (7), удерживая кнопку (7) нажатой, нажмите на значок 😤 , чтобы отобразить следующий экран:

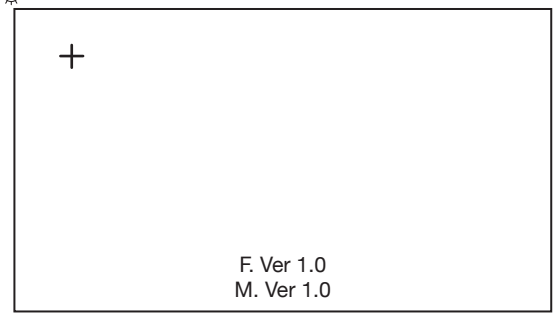

Нажмите на крест пальцем и удерживайте нажатой до тех пор, пока не раздастся звуковой сигнал; повторяйте ту же операцию каждый раз, когда крест отображается в 9 разных положениях. Когда дисплей выключится, калибровка завершена.

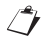

# 6. ТЕХНИЧЕСКИЕ ХАРАКТЕРИСТИКИ

| Напряжение питания в линии (LINE IN):            |                   |
|--------------------------------------------------|-------------------|
| Напряжение питания блока питания (V+; V-):       |                   |
| Максимальное потребление тока в линии (LINE IN): | 100mA max         |
| Размер экрана:                                   | 7" TFT            |
| Тип матрицы:                                     | резистивный       |
| Разрешение:                                      | 480 x 234         |
| Яркость                                          | >250 cd/m²        |
| Угол обзора:                                     | 60°               |
| S+; S- выход:                                    | 100 mA @ 24 Vdc   |
| Рабочая температура:                             | 5 ÷ +45°C         |
| Размеры (ш х в х г):                             | 225 x 135 x 35 mm |